### Section MRIM

| Prénom :<br>Classe :<br>Date :              |                                                       |                   |
|---------------------------------------------|-------------------------------------------------------|-------------------|
| Classe :<br>Date :                          |                                                       |                   |
| Date :                                      |                                                       |                   |
|                                             |                                                       |                   |
| <b>Objectif</b> : Être cap<br>HTML simples. | able d'installer le serveur WEB Apache et des pages   | <b>durée</b> : 3h |
| Matériel : 1 PC S                           | erveur Mandrake connecté au réseau local avec le logi | ciel VMWARI       |
| Travail à réaliser                          | :                                                     |                   |
|                                             |                                                       |                   |
| Suivez procédure                            | proposée ci-dessous                                   |                   |

Créer un site WEB sous Linux

#### Pour créer un site WEB il faut :

- des documents HTML comportant dessin, photos et textes, etc..
- un serveur WEB (Apache = 65% des serveurs Web)
- une adresse Internet en .net, .org, .fr, etc...
- une liaison internet (ex : ADSL) avec une IP fixe.

Installation du serveur WEB (3pts)

- ➔ Installer le serveur Mandrake Linux à partir du média <u>ftp://192.168.2.27</u> sur une machine virtuelle VMWARE nommée TPWEB
- → Installer le serveur WEB Apache

| Paramètres du serveur | Valeur générale | Indiquez vos valeurs |
|-----------------------|-----------------|----------------------|
| Nom d' hote           | webX            |                      |
| IP                    | 192.168.2.1XX   |                      |
| Utilisateur           | Web (mdp : ok)  |                      |

Création d'illustrations avec GIMP (2pts)

*The Gimp* est un logiciel de création/retouche d'illustrations de type professionnel; Il est peu convivial mais ses capacités sont exceptionnelles.

- → Installer The GIMP et créer un logo 400x300 du LP Chalette nommé logo.jpg
- → enregistrer ce logo au format jpeg (.jpg) dans le home de *web*

Création de fichier html avec kwrite (8pts)

- → Créer une page de présentation du LP Chalette incluant le logo
- → Enregistrer le document au format HTML : « index.htm »

Nise en page minimum imposée : LP château BLANC CHALETTE Sections MRIM ELN SMS en italique Iogo.jpg

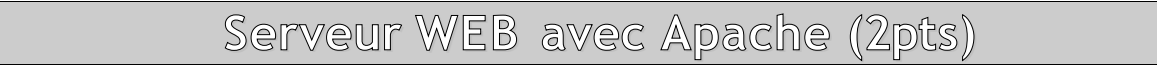

→ Copiez le fichier « index.htm » créé précedemment dans le répertoire : /var/www/html

→ Vérifiez le fonctionnement de votre site Web :

Sous Windows, ouvrir IE et tapez dans la ligne d'adresse : « http://192.168.2.n » (n=n° du poste serveur) vous devez voir votre page HTML...

# Section MRIM

# Capture et identification des trames (5pts)

- → Comment appelle-t-on le protocole réseau lié au service WEB ?
- → Capturer des trames avec Ethereal et sélectionner :
- 1 trame de requête du client vers le serveur Web
- 1 trame de réponse du serveur Web vers le client

→ Quel paramètres technique vous indique qu'il s'agit de trame liées au service WEB ? Quelle est la valeur de ce paramètre ?

# Section MRIM

### Nom:

Prénom :

| Linux fonctionne : | 3 |  |
|--------------------|---|--|
| logo               | 2 |  |
| Page html          | 8 |  |
| apache             | 2 |  |
| capture            | 5 |  |